## 仪器机主确认收费操作流程

- 一、 仪器负责人点击左侧【收费确认】,确认收费记录无误后,勾选/多项勾选后点击【批 量确认】。
- 二、 确认成功上方提示"批量收费确认成功!",确认的收费记录会进入【结算管理】模 块中的【结算项目】中。

| 值班人1                       | 待申後记录 |             |           |                                        |                                   |                                               |     |                                                                                                    |       |  |
|----------------------------|-------|-------------|-----------|----------------------------------------|-----------------------------------|-----------------------------------------------|-----|----------------------------------------------------------------------------------------------------|-------|--|
| ▶▶▶▶ 教师 (測试号) 的课题组         | ■ 全选  | - 全逸 🔒 把票确认 |           |                                        |                                   |                                               |     |                                                                                                    |       |  |
| 1845                       | 9. 搜索 | 计费编号        | 仪器        | 使用者                                    | 收费                                | 收费类型                                          | 状态  | 备注                                                                                                    |       |  |
| <b>希</b> 课题组               |       | 069660      | 測试仪器 (勿约) | 学生<br>教师 (測试号) 的课题组                    | 2025/02/13 10:20<br>¥1.00         | 送样收费<br>02/10 10:20:21                        | 待确认 | 送样2个, 单价 ¥50/个, 开机费 ¥0, 共计 ¥100                                                                            | 确认:编辑 |  |
| ▲ 成员目录 ● 信用管理              |       | 069696      | 測试仪器 (勿约) | <b>学生</b><br>教师(测试号)的课题组               | 2025/02/12 18:33<br><b>¥10.00</b> | 使用收费<br>02/12 16:33:41 - 18:33:41             | 待确认 | 计费时段 2025/02/12 16:33:41 - 2025/02/12 18:33:41<br>计费时长 2小时, 单价 ¥0/时, 开机费 ¥0, 共计 ¥0<br>预热时长: 0分钟, 冷却时长: 0分钟 | 确认·编辑 |  |
| (以器相关<br>◎ (以器目录<br>■ 文件系统 |       | 068317      | 測试仪器 (勿约) | <mark>临时test</mark><br>仪器使用临时实验室(注册勿选) | 2025/01/08 09:05<br>¥0.10         | 使用收费<br>01/08 09:00:11 - 09:05:11             | 已确认 | 计费时段 2025/01/08 09:00:11 - 2025/01/08 09:05:11<br>计费时长 0.08小时,单价 ¥0/时, 开机费 ¥0,共计 ¥0<br>预热时长: 0分钟,冷却时长: 0分钟 |       |  |
| 财务相关                       |       | 063443      | 測试仪器 (勿约) | 教师<br>教师 (测试号) 的课题组                    | 2024/11/03 12:27<br>¥100.00       | 使用收费<br>2024/11/03 10:27:14 - 12:27:14        | 已确认 |                                                                                                    |       |  |
| ¥ 收费确认<br>₫ 结算管理           |       | 008099      | 測试仪器 (勿约) | <b>学生</b><br>教师 (测试号) 的课题组             | 2021/10/18 22:46<br>¥610.00       | 使用收费<br>2021/10/18 21:46:21 - 22:46:21        | 已确认 | 週样10个, 单价 ¥60/个, 开机费 ¥10, 共计 ¥610                                                                          |       |  |
| 其他                         |       | 007919      | 测试仪器 (勿约) | <b>学生</b><br>教师 (测试号) 的课题组             | 2021/10/14 08:47<br>¥120.00       | 送样收费<br>2021/10/13 17:47:27                   | 已确认 | 送样2个, 单价 ¥50/个, 开机费 ¥20, 共计 ¥120                                                                           |       |  |
| □ 病意中心 ☆ 成果管理              |       | 007918      | 测试仪器 (勿约) | 学生<br>教师 (测试号) 的课题组                    | 2021/10/13 10:46<br><b>¥70.00</b> | 使用收费<br>2021/10/13 08:46:46 - 10:46:46        | 已确认 | 测样1个, 单价 ¥60/个, 开机费 ¥10, 共计 ¥70                                                                            |       |  |
| 门禁管理<br>本国家科技部平台对接         |       | 007921      | 測试仪器 (勿约) | 学生<br>教师 (测试号) 的课题组                    | 2021/10/11 12:34<br><b>¥70.00</b> | <b>使用收费</b><br>2021/10/11 09:34:46 - 12:34:46 | 已确认 | 测样1个, 单价 ¥60/个, 开机费 ¥10, 共计 ¥70                                                                            |       |  |
| 11 大数据体系                   |       |             |           |                                        |                                   |                                               |     |                                                                                                    |       |  |
|                            |       |             |           |                                        |                                   |                                               |     |                                                                                                    |       |  |
| 批量收费确认成功                   |       |             |           |                                        |                                   |                                               |     |                                                                                                    |       |  |
| 待审核记录                      |       |             |           |                                        |                                   |                                               |     |                                                                                                    |       |  |
| ■ 金选 🧎 批星确认                |       |             |           |                                        |                                   |                                               |     |                                                                                                    |       |  |
| Q.搜索 计费编号 仪器               |       | 使用          | 者         | 收费                                     | 收费类型                              | 状态                                            | 备注  |                                                                                                    |       |  |